## How to create a SIMS mail merge label report

- Create your report as normal, including any fields that you want to include and any filters that are necessary.
- Go through the report wizard until you get to 'Report Output' and select Word Mailmerge.
- Click 'New' to create a new template.
- When word opens, make sure you are in the mailings tab and click Start Mail Merge and select 'Labels'

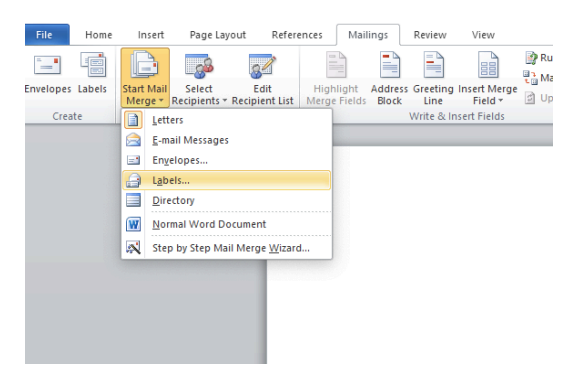

• Choose your label type and size

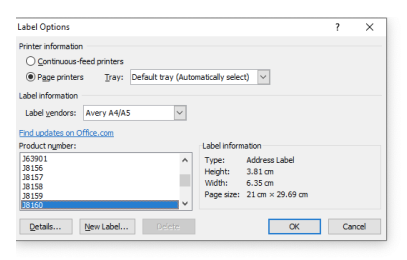

• Choose a label definition (I have chosen 'J8160' as an example).

| Label Options                                                                         |                     |                                          |                                                         | ?   | ×    |
|---------------------------------------------------------------------------------------|---------------------|------------------------------------------|---------------------------------------------------------|-----|------|
| Printer information<br><u>C</u> ontinuous-feed printers<br>Page printers <u>Tray:</u> | Default tray (Autor | natically selec                          | t) 🗸                                                    |     |      |
| Label information<br>Label vendors: Avery A4/A5<br>Find undates on Office.com         | ~                   |                                          |                                                         |     |      |
| Product number:                                                                       |                     | Label inform                             | nation                                                  |     |      |
| 363901<br>38156<br>38157<br>38158<br>38159<br>38159<br>38160                          | ~                   | Type:<br>Height:<br>Width:<br>Page size: | Address Label<br>3.81 cm<br>6.35 cm<br>21 cm × 29.69 cm |     |      |
| Details New Label                                                                     | Delete              |                                          | ОК                                                      | Car | ncel |

- Click ok.
- Click on the 'Insert Merge Field' button and input your data as required.

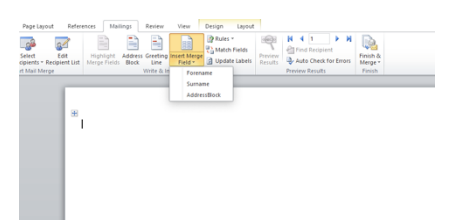

• Click on the 'Update Labels' button.

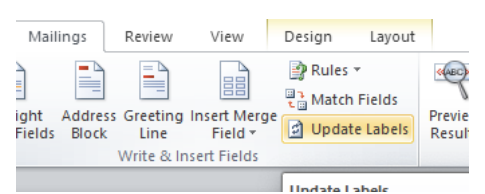

This will then fill out the rest of your labels with repeated fields.

| «Forename» «Surname»<br>«AddressBlock» | «Next Record» «Forename»<br>«Somame»<br>«Advassitive» | «Nest Record» «Forename»<br>«Sumame»<br>«address/Movies |
|----------------------------------------|-------------------------------------------------------|---------------------------------------------------------|
|                                        |                                                       | The second                                              |
| «Next Record» «Forename»<br>«Sumame»   | «Next Record» «Forename»<br>«Sumame»                  | •NextRecord++Forename+<br>+Sumame+                      |
| «AddressBlock»                         | «AddressBlock»                                        | *AddressBlock>                                          |
| «Next Record» «Forename»               | «Next Record» «Forename»                              | *NextRecord++Forename*                                  |
| «Sumarrie»                             | «Sumame»                                              | «Sumame»                                                |
| «AddressBook»                          | «AddressBook»<br>«Next Record»» Forename»             | *AddressBlock+                                          |
| «Sumarre»                              | «Sumame»                                              | +Sumame >                                               |
| *Addressbook*                          | «Addressblock»                                        | *Addressblock>                                          |

- Click 'File' and then click 'Save'.
- Then proceed the exit Microsoft Word.
- Open up your current SIMS window and click 'Save'.
- Now click 'Run' and your labels should populate correctly and at the correct label dimensions.